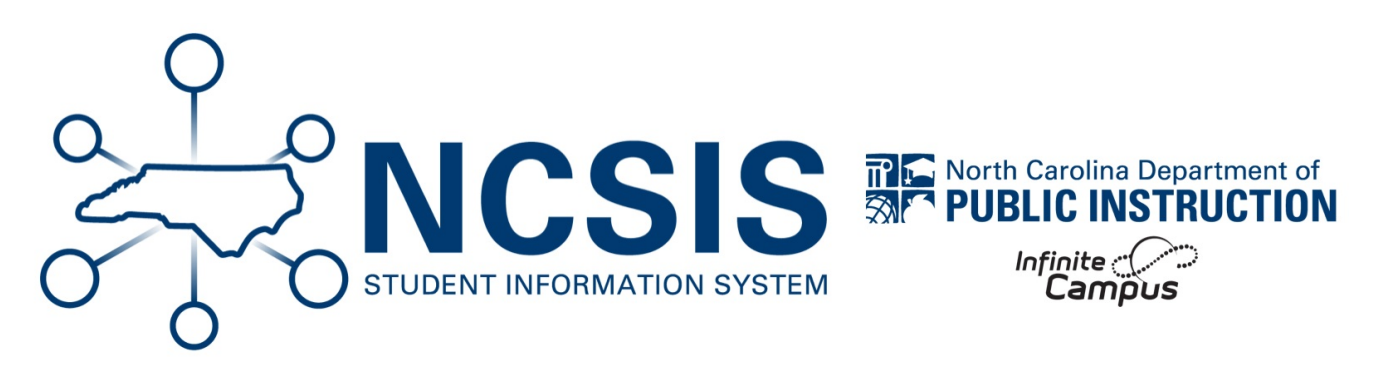

# **Check In/Check Out - Daily Attendance**

06/11/2025 9:45 am EDT

This article will walk the user through the attendance Check In and Check Out process within the NCSIS. In order for the process to work correctly, you will need to have an understanding of the total number of minutes in your school day and what number of minutes constitute an absence for the day.

#### **Check In Mode**

The Check In Mode marks a student Present if they have already been marked absent for the day. This mode will mark the student present from the time the student arrives and for the rest of the school day. Students <u>must</u> have an attendance code of Absent or Tardy (entered by the teacher or main office) in order to be checked in.

The 1L excused tardy attendance code is considered an excused tardy and the 2L unexcused tardy attendance code is considered an unexcused tardy.

Navigation: Attendance Office > Attendance Management > Attendance Entry Wizard

- 1. Select the Attendance Date (the system defaults to the current date).
- 2. Select the Check In mode.
- 3. Enter search criteria in the Students section:
  - A. If searching for an individual student, enter the student's last name and click Search.

| Attenda                | nce Entry Wizard ★                                                                                                    |                                        | Attendance Office > Attendance             | ce Management > Attendance Entry Wizard |  |  |  |
|------------------------|----------------------------------------------------------------------------------------------------|----------------------------------------|--------------------------------------------|-----------------------------------------|--|--|--|
| 1. Date                | 04/16/2025                                                                                                    |                                        |                                            |                                         |  |  |  |
| 2. Mode<br>3. Students | Daily Period Batch Edit Batch Edit Check In Check Out                                                                                                    | P Colori dudante te addite adii liet   | C. Click on a student to remain from list  |                                         |  |  |  |
| or oradonico           | A. Search for Students                                                                                                    | B. Select students to add to edit list | C. Click on a student to remove from list. |                                         |  |  |  |
|                        | Last Name Petty                                                                                                    | Petty, Nicole (KG) 241000132           | Petty, Nicole - 241000132                  |                                         |  |  |  |
|                        | First Name                                                                                                    |                                        |                                            |                                         |  |  |  |
|                        | Grade                                                                                                    |                                        |                                            |                                         |  |  |  |
|                        | SSN/PIN                                                                                                    |                                        |                                            |                                         |  |  |  |
|                        | Student #                                                                                                    |                                        |                                            |                                         |  |  |  |
|                        | Att Code v                                                                                                    |                                        |                                            |                                         |  |  |  |
|                        | Status/Excuse                                                                                                    |                                        |                                            |                                         |  |  |  |
|                        | Course - Section                                                                                                    |                                        |                                            |                                         |  |  |  |
|                        | Period                                                                                                    |                                        |                                            |                                         |  |  |  |
|                        | Ad Hoc Filter                                                                                                    | Select All                             |                                            |                                         |  |  |  |
|                        | Search                                                                                                    |                                        |                                            |                                         |  |  |  |
| 4. Check In            | Check In Enter attendance information and click Save Check in Mode: A student check in will only be saved if it is at a time when the student is marked absent (or in the passing time, unscheduled period, or non-attendance period after an absence). A period with a teacher-entered tardy mark will allow a be saved. The attendance code is applied to all absences prior to the time up to but not including a period in which the student was checked in; absences after the time will be cleared. The attendance and and will onemats will overwhere periously entered comments. |                                        |                                            |                                         |  |  |  |
|                        |                                                                                                    |                                        |                                            |                                         |  |  |  |
|                        | Attendance Code 1L: Excused Tardy                                                                                                    |                                        |                                            |                                         |  |  |  |
|                        | Current Time 8:30 AM                                                                                                    |                                        |                                            |                                         |  |  |  |
|                        | Comments Sick. CHB                                                                                                    |                                        |                                            |                                         |  |  |  |
|                        | Save Attendance                                                                                                    |                                        |                                            |                                         |  |  |  |

B. If there are multiple students arriving at the same time to check-in:

- In Status/Excuse dropdown fields, select Absent for the status and Unknown for the excuse and click Search to display students meeting the criteria.
- In Column B, **select** the students to be moved to Column C. Only the students listed in Column C will have attendance updated (checking in).

| Attenda     | ince Entry W                                                                  | izard ★                                                                                                    |                                                                                                    |                                                                                                  | Attendance Office > Attendan                                           | ce Management > Attendance Entry Wizard                    |
|-------------|-------------------------------------------------------------------------------|----------------------------------------------------------------------------------------------------|----------------------------------------------------------------------------------------------------|--------------------------------------------------------------------------------------------------|------------------------------------------------------------------------|------------------------------------------------------------|
| 1. Date     | 06/11/2025                                                                    | )                                                                                                    |                                                                                                    |                                                                                                  |                                                                        |                                                            |
| 2. Mode     | O Daily O Pe                                                                  | riod ◯ Batch ◯ Edit ◯ Batch E                                                                                                    | Edit 💿 Check In 🔵 Check Out                                                                                       |                                                                                                  |                                                                        |                                                            |
| 3. Students | A. Search for Studer                                                          | nts                                                                                                    |                                                                                                    | B. Select students to add to edit list                                                           | C. Click on a student to remove from list:                             |                                                            |
|             | Last Name                                                                     |                                                                                                    |                                                                                                    | Menon, Nicole C(05) 050230068<br>Petty, Nicole (KG) 241000132                                    | Menon, Nicole C - 050230068<br>Petty, Nicole - 241000132               | ]                                                          |
|             | First Name                                                                    |                                                                                                    |                                                                                                    |                                                                                                  |                                                                        |                                                            |
|             | Grade                                                                         |                                                                                                    |                                                                                                    |                                                                                                  |                                                                        |                                                            |
|             | SSN/PIN                                                                       |                                                                                                    |                                                                                                    |                                                                                                  |                                                                        |                                                            |
|             | Student #                                                                     |                                                                                                    |                                                                                                    |                                                                                                  |                                                                        |                                                            |
|             | Att Code                                                                      |                                                                                                    |                                                                                                    |                                                                                                  |                                                                        |                                                            |
|             | Status/Excuse                                                                 | Absent                                                                                                    | Unknown                                                                                                    | 1                                                                                                |                                                                        |                                                            |
|             | Course - Section                                                              |                                                                                                    |                                                                                                    |                                                                                                  |                                                                        |                                                            |
|             | Period                                                                        |                                                                                                    |                                                                                                    |                                                                                                  |                                                                        |                                                            |
|             | Ad Hoc Filter                                                                 | v                                                                                                    |                                                                                                    | Select All                                                                                       |                                                                        |                                                            |
|             | Search                                                                        |                                                                                                    |                                                                                                    |                                                                                                  |                                                                        |                                                            |
| 4. Check In | Enter attendance in                                                           | formation and click Save                                                                                                    |                                                                                                    |                                                                                                  |                                                                        |                                                            |
|             | Check In Mode: A st<br>be saved.<br>The attendance cod<br>The Check In timest | udent check in will only be saved if it is at a<br>e is applied to all absences prior to the time<br>amp and comments will overwrite previously | time when the student is marked absent (or<br>up to but not including a period in which the<br>rentered comments. | in the passing time, unscheduled period, or no<br>student was checked in; absences after the tin | n-attendance period after an absence). A period<br>ne will be cleared. | with a teacher-entered tardy mark will allow a check-in to |
|             | Attendance Code                                                               | 2L: Unexcused Tardy                                                                                                    |                                                                                                    |                                                                                                  |                                                                        |                                                            |
|             | Current Time                                                                  | 8:30 AM                                                                                                    |                                                                                                    |                                                                                                  |                                                                        |                                                            |
|             | Comments                                                                      | Overslept. CHB                                                                                                    |                                                                                                    |                                                                                                  |                                                                        |                                                            |
|             | Save Attendance                                                               |                                                                                                    |                                                                                                    |                                                                                                  |                                                                        |                                                            |

4. In the Check In section:

• Select the **Attendance Code** from the dropdown list to apply the student or group of students listed in Column C.

- Modify the Current Time to reflect the time of student(s) arrival.
- Comment = User's discretion
- 5. Click Save Attendance.

### **Check Out Mode**

The Check Out Mode marks a student Absent for the remainder of the day from the current time forward. This mode will mark the student absent from the time the student leaves and for the rest of the school day. Students **may** have an attendance code of Present or Tardy in order to be checked out.

#### Navigation: Attendance Office > Attendance Management > Attendance Entry Wizard

- 1. Select the Attendance Date (the system defaults to the current date).
- 2. Select the Check Out mode.
- 3. Enter search criteria in the Students section:
  - A. If searching for an individual student, enter the student's last name and click Search.

| Attenda      | nce Entry Wizard 🚖                                                                                                    | Attendance Office > Attendance Management > Attendance Er |                                            |  |  |  |  |  |
|--------------|----------------------------------------------------------------------------------------------------|-----------------------------------------------------------|--------------------------------------------|--|--|--|--|--|
| 1. Date      | 06/10/2025                                                                                                    |                                                           |                                            |  |  |  |  |  |
| 2. Mode      | Daily      Period  Batch  Edit  Batch Edit  Check In  Check In  Check Out                                                                                                    |                                                           |                                            |  |  |  |  |  |
| 3. Students  | A. Search for Students                                                                                                    | B. Select students to add to edit list                    | C. Click on a student to remove from list: |  |  |  |  |  |
|              | Last Name Petty                                                                                                    | Petty, Nicole (KG) 241000132                              | Petty, Nicole - 241000132                  |  |  |  |  |  |
|              | First Name                                                                                                    |                                                           |                                            |  |  |  |  |  |
|              | Grade                                                                                                    |                                                           |                                            |  |  |  |  |  |
|              | SSN/PIN                                                                                                    |                                                           |                                            |  |  |  |  |  |
|              | Student #                                                                                                    |                                                           |                                            |  |  |  |  |  |
|              | Att Code                                                                                                    |                                                           |                                            |  |  |  |  |  |
|              | Status/Excuse                                                                                                    |                                                           |                                            |  |  |  |  |  |
|              | Course - Section                                                                                                    |                                                           |                                            |  |  |  |  |  |
|              | Period                                                                                                    |                                                           |                                            |  |  |  |  |  |
|              | Ad Hoc Filter                                                                                                    | Select All                                                |                                            |  |  |  |  |  |
|              | Search                                                                                                    |                                                           |                                            |  |  |  |  |  |
| 4. Check Out | Enter attendance information and click Save                                                                                                    |                                                           |                                            |  |  |  |  |  |
|              | Check Out Mode: a student check out will only be saved if it is at a time when the student is present or has a teacher-entered absent mark ("yellow A").<br>The attendance code will be applied to all periods after the time.<br>The Check Out timestamp and comments will overwite previously entered comments. |                                                           |                                            |  |  |  |  |  |
|              | Attendance Code 1P: Early Check Out                                                                                                    |                                                           |                                            |  |  |  |  |  |
|              | Current Time 2:30 PM                                                                                                    |                                                           |                                            |  |  |  |  |  |
|              | Comments Sick. CHB                                                                                                    |                                                           |                                            |  |  |  |  |  |
|              | Save Attendance                                                                                                    |                                                           |                                            |  |  |  |  |  |

- B. If there are multiple students leaving at the same time to check-out:
  - Click Search.
  - In Column B, select the students to be moved to Column C. Only the students listed in Column C will have attendance updated (checking out).

| Attenda                | nce Entry W                                                                                                    | izard ★                  |               |              |           |                                                                  |   | Attendance Office > Attendan               | nce Management > Attendance Entry | Wizar |
|------------------------|----------------------------------------------------------------------------------------------------|--------------------------|---------------|--------------|-----------|------------------------------------------------------------------|---|--------------------------------------------|-----------------------------------|-------|
| 1. Date                | 05/15/2025                                                                                                    | )                        |               |              |           |                                                                  |   |                                            |                                   |       |
| 2. Mode<br>3. Students | O Daily O Pe                                                                                                    | eriod ⊖Batch ⊝Edi        | t OBatch Edit | 🔿 Check In 🌘 | Check Out | B. Select students to add to edit list                           |   | C. Click on a student to remove from list: | 1                                 |       |
|                        |                                                                                                    |                          |               |              |           | Aarans Joey (02) 104368                                          |   | (A 404000                                  | <b>_</b>                          |       |
|                        | Last Name                                                                                                    |                          |               |              |           | Aarons, Alexander (04) 1510002                                   |   | Aarons, Alexander - 1510002                |                                   |       |
|                        | First Name                                                                                                    |                          |               |              |           | Abegg, Robert V(KG) 161900005<br>Abegg, Stella (05) 161000001    | - |                                            |                                   |       |
|                        | Grade                                                                                                    | <b>v</b>                 |               |              |           | Aberger, Stacy J(05) 1310003<br>Abraham, Micah (02) 191100001    |   |                                            |                                   |       |
|                        | SSN/PIN                                                                                                    |                          |               |              |           | Acevedo, Jorge (05)<br>Adams, Sydne K(05) 621971                 |   |                                            |                                   |       |
|                        | Student #                                                                                                    |                          |               |              |           | Affleck, Ben L(02)<br>Aguirre, Calvin (KG) 241000109             |   |                                            |                                   |       |
|                        | Att Code                                                                                                    |                          | T             |              |           | Aguirre , Mia (KG)<br>Alderman, Pawan (02) 103838                |   |                                            |                                   |       |
|                        | Status/Excuse                                                                                                    |                          | *             |              |           | Allen, Jessica (04) 251000015<br>Anderson, Bobbie (06) 251000017 |   |                                            |                                   |       |
|                        | Course - Section                                                                                                    | <u> </u>                 |               |              |           | Anderson, Joshua G(05) 622958<br>Anderson, Liana (KG)            |   |                                            |                                   |       |
|                        | Period                                                                                                    |                          |               |              |           | Andrews, Hannah E(05) 621892<br>Anthoni, Gayan (02) 104122       |   |                                            |                                   |       |
|                        | Ad Hoc Filter                                                                                                    |                          | ¥             |              |           | Select All                                                       |   |                                            |                                   |       |
|                        | Search                                                                                                    |                          |               |              |           |                                                                  |   |                                            |                                   |       |
| 4. Check Out           | Enter attendance int                                                                                                    | formation and click Save |               |              |           |                                                                  |   |                                            |                                   |       |
|                        | Check Out Mode: a student check out will only be saved if it is at a time when the student is present or has a teacher-entered absent mark ("yellow A").<br>The attendance code will be applied to all pends after the time.<br>The Check Out Imessamp and comments will overwrite previously entered comments. |                          |               |              |           |                                                                  |   |                                            |                                   |       |
|                        | Attendance Code                                                                                                    | 1P: Early Check Out      | Ŧ             |              |           |                                                                  |   |                                            |                                   |       |
|                        | Current Time                                                                                                    | 2:30 PM                  |               |              |           |                                                                  |   |                                            |                                   |       |
|                        | Comments                                                                                                    | Home. CHB                |               |              |           |                                                                  |   |                                            |                                   |       |
|                        | Save Attendance                                                                                                    |                          |               |              |           |                                                                  |   |                                            |                                   |       |
|                        |                                                                                                    |                          |               |              |           |                                                                  |   |                                            |                                   |       |

4. In the Check Out section:

- Select the Attendance Code from the dropdown list to apply the student or group of students listed in Column C.
- Modify the Current Time to reflect the time of student(s) departure.
- Comment = User's discretion
- 5. Click Save Attendance.

## **Students with Multiple Entries in a Single Day**

There can be multiple check in/check outs for a student in a single day. If the student is checking in or checking out multiple times in one day, you must follow the steps outlined above to record each individual entry.

When a student has multiple check ins, the most recent saved attendance entry code will be displayed for the current period at the time of check in and all periods prior to the check in where an absence has been entered.

All attendance changes are tracked and can be seen on the Attendance Change Tracker Report.